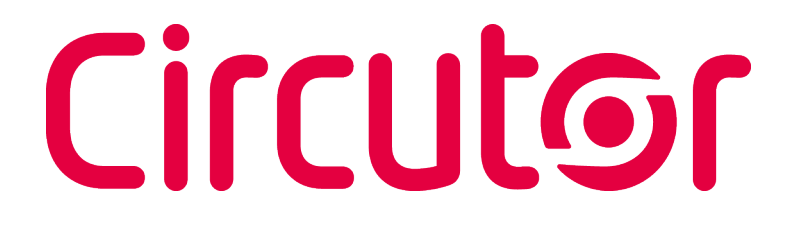

### Multifunctional Energy Meter

### CEM-C12c CEM-C12c-MID

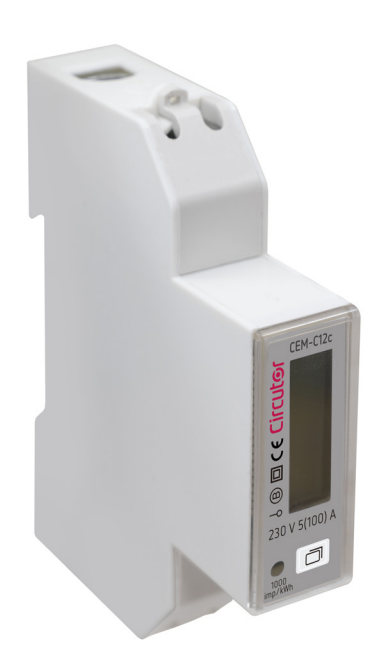

### **INSTRUCTION MANUAL**

(M362B01-03-22A)

CE

# Circutor —

#### SAFETY PRECAUTIONS

Follow the warnings described in this manual with the symbols shown below.

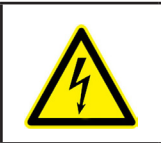

#### DANGER

Warns of a risk, which could result in personal injury or material damage.

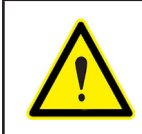

#### ATTENTION

Indicates that special attention should be paid to a specific point.

### If you must handle the unit for its installation, start-up or maintenance, the following should be taken into consideration:

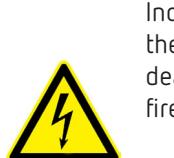

Incorrect handling or installation of the device may result in injury to personnel as well as damage to the device. In particular, handling with voltages applied may result in electric shock, which may cause death or serious injury to personnel. Defective installation or maintenance may also lead to the risk of fire.

Read the manual carefully prior to connecting the device. Follow all installation and maintenance instructions throughout the device's working life. Pay special attention to the installation standards of the National Electrical Code.

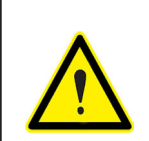

#### Refer to the instruction manual before using the device

In this manual, if the instructions marked with this symbol are not respected or carried out correctly, it can result in injury or damage to the device and / or installations.

CIRCUTOR S.A.U. reserves the right to modify features or the product manual without prior notification.

#### DISCLAIMER

**CIRCUTOR S.A.U.** reserves the right to make modifications to the device or the unit specifications set out in this instruction manual without prior notice.

**CIRCUTOR S.A.U.** on its web site, supplies its customers with the latest versions of the device specifications and the most updated manuals.

www.circutor.com

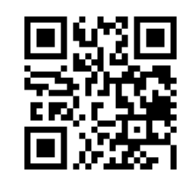

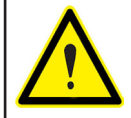

**CIRCUTOR S.A.U.** recommends using the original cables and accessories that are supplied with the device.

# Circutor —

#### CONTENTS

| SAFETY PRECAUTIONS                    | 3  |
|---------------------------------------|----|
| DISCLAIMER                            | 3  |
| CONTENTS                              | 4  |
| REVISION LOG                          | 5  |
| SYMBOLS                               | 5  |
| 1 VERIFICATION UPON RECEPTION         | 6  |
| 2 PRODUCT DESCRIPTION                 | 6  |
| 3 DEVICE INSTALLATION                 | 7  |
| 3.1 PRELIMINARY RECOMMENDATIONS       | 7  |
| 3.2 INSTALLATION                      | 8  |
| 3.3 DEVICE TERMINALS                  | 9  |
| 3.4 CONNECTION DIAGRAM                | 9  |
| 4 OPERATION                           | 10 |
| 4.1 KEYBOARD FUNCTIONS                | 12 |
| 4.2 DISPLAY                           | 12 |
| 4.3 LED INDICATORS                    | 12 |
| 5 DISPLAY                             | 13 |
| 6 CONFIGURING RS-485 COMMUNICATIONS   | 14 |
| 6.1 PERIPHERAL NUMBER                 | 15 |
| 6.2 MODBUS BAUD RATE                  | 15 |
| 6.3 DATA BITS                         | 16 |
| 6.4 PARITY                            | 16 |
| 6.5STOP BITS                          | 16 |
| 6.6 EXIT FROM MENU                    | 17 |
| 7 RS-485 COMMUNICATIONS               | 18 |
| 7.1 MODBUS PROTOCOL                   | 18 |
| 7.1.1. READING EXAMPLE: Function 0x03 | 18 |
| 7.1.2. WRITING EXAMPLE: Function 0x10 | 18 |
| 7.2 MODBUS COMMANDS                   | 19 |
| 8 TECHNICAL FEATURES                  | 21 |
| 9 MAINTENANCE AND TECHNICAL SERVICE   | 23 |
| 10 GUARANTEE                          | 23 |
| 11 CE CERTIFICATE                     | 24 |

*Note:* The images of the devices are solely for the purpose of illustration and may differ from the original device.

#### **REVISION LOG**

Table 1: Revision log.

Circutor

| Date  | Revision       | Description     |
|-------|----------------|-----------------|
| 06/22 | M362B01-03-22A | Initial Version |

#### SYMBOLS

 Table 2: Symbols.

 Symbol
 Description

 CE
 In compliance with the relevant European directive.

 Device covered by European directive 2012/19/EC. At the end of its useful life, do not leave the unit in a household waste container. Follow local regulations on electronic equipment recycling.

 ~
 AC current

#### **1.- VERIFICATION UPON RECEPTION**

Check the following points upon receiving the device:

- a) The device meets the specifications described in your order.
- b) The device has not suffered any damage during transport.
- c) Perform an external visual inspection of the device prior to switching it on.
- d) Check that it has been delivered with the following:
  - An installation guide,

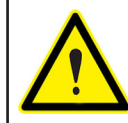

Circutor

If any problem is noticed upon reception, immediately contact the transport company and/or **CIRCUTOR's** after-sales service.

#### **2.- PRODUCT DESCRIPTION**

The **CEM-C12c** static single-phase energy meter measures class 1 (IEC 62053-21) / class B (EN50470), with multifunction, RS-485 communications and DIN rail standard installations. It is the ideal solution for residential and commercial installations.

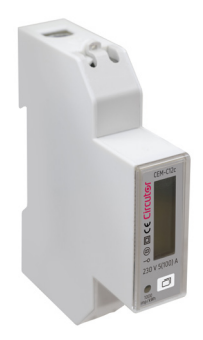

The device features:

- Only 18 mm wide, can up to 100A.
- RS-485 communication, protocol Modbus-RTU.
- Device has 3.6V Lithium battery. The precision of RTC is better that 0.5s/day.
- Blue LCD backlight allows the device to be read in low light conditions.

- **1 key,** to move between the different display screens and be able to configure the communications.

#### **3.- DEVICE INSTALLATION**

#### 3.1.- PRELIMINARY RECOMMENDATIONS

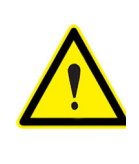

In order to use the device safely, it is critical that individuals who handle it follow the safety measures set out in the standards of the country where it is being used, use the necessary personal protective equipment, and pay attention to the various warnings indicated in this instruction manual.

Circutor

The **CEM-C12c** device must be installed by authorised and qualified staff.

The measuring systems switched off before handling, altering the connections or replacing the device. It is dangerous to handle the unit while it is powered.

Also, it is critical to keep the cables in perfect condition in order to avoid accidents, personal injury and damage to installations.

The manufacturer of the device is not responsible for any damage resulting from failure by the user or installer to observe the warnings and/or recommendations set out in this manual, nor for damage resulting from the use of non-original products or accessories or those made by other manufacturers.

If an anomaly or malfunction is detected in the device, do not use the device to take any measurements.

Inspect the work area before taking any measurements. Do not take measurements in dangerous areas or where there is a risk of explosion.

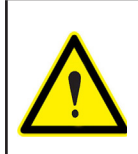

Disconnect the device from the power supply before maintaining, repairing or handling the device's connections.

Please contact the after-sales service if you suspect that there is an operational fault in the device.

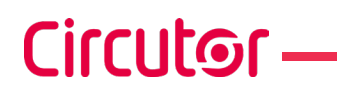

#### 3.2.- INSTALLATION

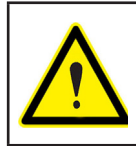

Terminals, opening covers or removing elements can expose parts that are hazardous to the touch while the device is powered. Do not use the device until it is fully installed.

#### Installation instruction:

**1.-** Choose 35mm standard DIN rail (the length is confirmed by yourself), fixed them in the location which are waiting for installation.

2.- Push down the clip under the bottom of the meter for a gear, see Figure 1.

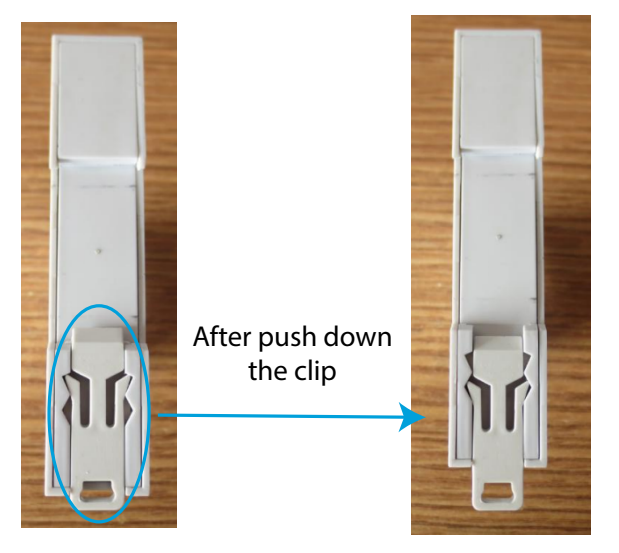

Figure 1:Push down the clip.

**3.-** Put the meter into the DIN rail as per **Figure 2**, then push up the clip for a gear, install meter to the DIN rail, see **Figure 3**.

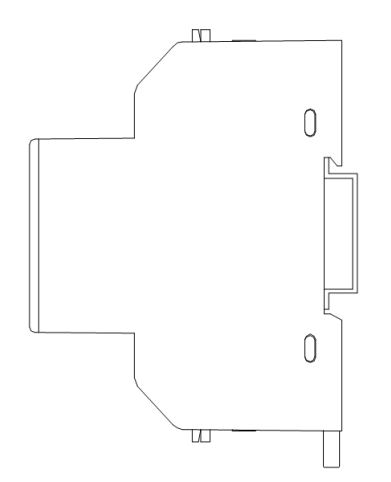

Figure 2:Put the meter into the DIN rail.

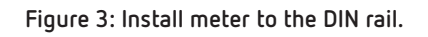

**4.-** Making the connection according to the wiring diagram.

**5.-** After connection, use lead sealing to seal terminal cover.

#### **3.3.- DEVICE TERMINALS**

| Device terminals                           |                           |  |  |
|--------------------------------------------|---------------------------|--|--|
| 1 : L, Input, connected to the mains phase | B-: B-, RS-485 connection |  |  |
| 3: LOAD, Output                            | S: S, RS-485 connection   |  |  |
| N: N, Input, connected to neutral          | A+: A+, RS-485 connection |  |  |

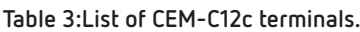

Circutor

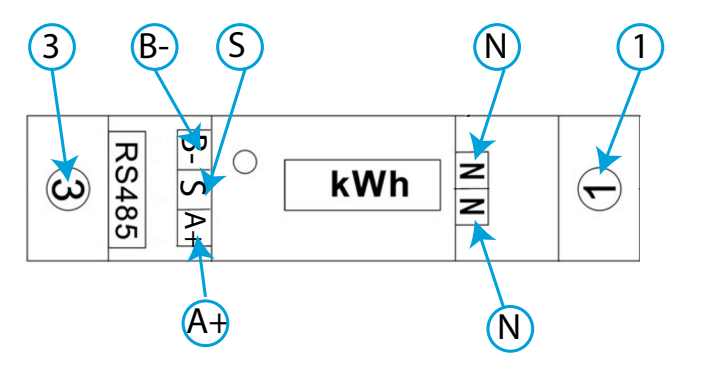

Figure 4:Terminals of the CEM-C12c.

**Note:** The Neutral wire can be connected to one of **N** ports or both. **Note:** If RS-485 installation does not have **S** port, it is not necessary to connect it.

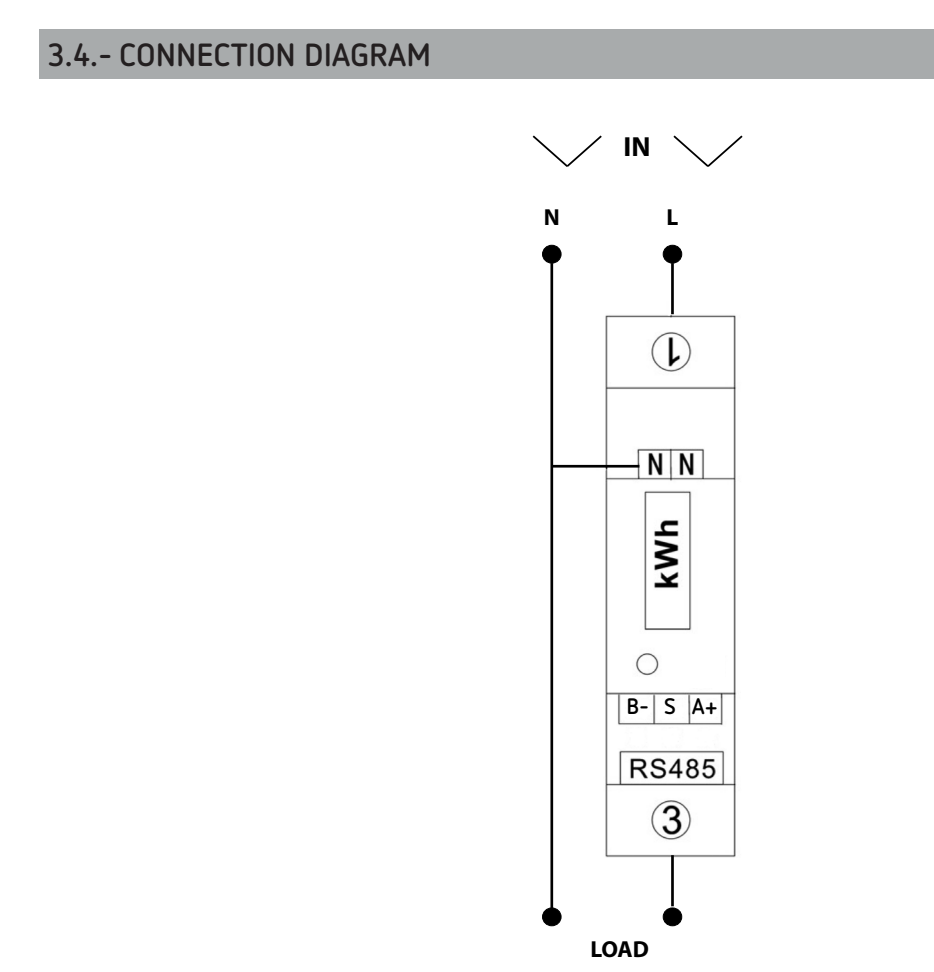

OUT

#### 4.- OPERATION

Circutor

The CEM-C12c measures in the 4 quadrants (consumption and generation).

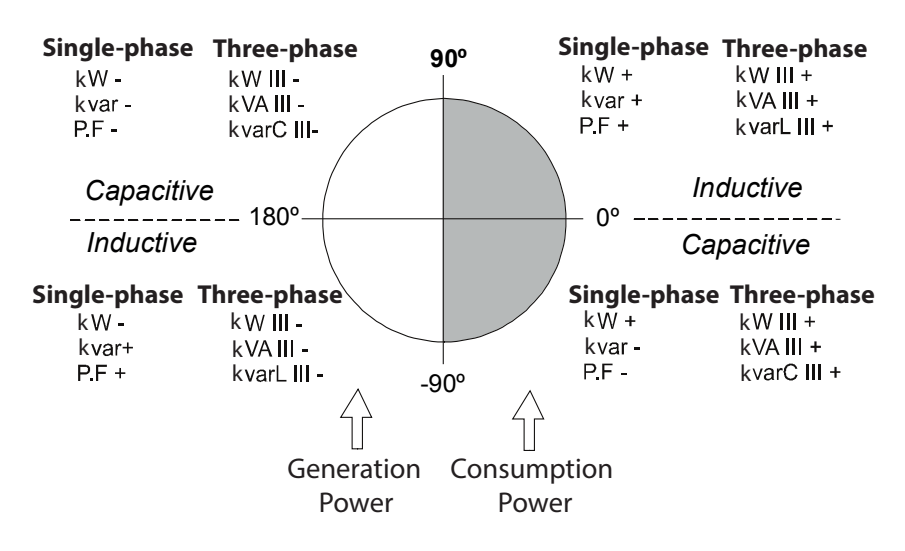

Figure 6: Sign convention.

| 1 aule 4. CEM-CIZC Measurennent parameter | Table | 4: CEM | -C12c | Measur | ement | parameter |
|-------------------------------------------|-------|--------|-------|--------|-------|-----------|
|-------------------------------------------|-------|--------|-------|--------|-------|-----------|

| Devenuelas                           | Diselar | RS-485                  |   |              |
|--------------------------------------|---------|-------------------------|---|--------------|
| Parameter                            | Display | Instantaneous Maximum I |   | Minimum      |
| Voltage                              | ✓       | ✓                       | ✓ | $\checkmark$ |
| Current                              | ✓       | $\checkmark$            | ✓ | ✓            |
| Frequency                            | ✓       | $\checkmark$            | - | -            |
| Active Power                         | ✓       | ✓                       | ✓ | ✓            |
| Reactive Power                       | ✓       | ✓                       | ✓ | ✓            |
| Inductive Reactive Power             | -       | ✓                       | ✓ | ✓            |
| Capacitive Reactive Power            | -       | ✓                       | ✓ | ✓            |
| Apparent Power                       | ✓       | ✓                       | ✓ | $\checkmark$ |
| Power Factor                         | ✓       | ✓                       | ✓ | $\checkmark$ |
| Maximum Active Power Demand          | -       | ✓                       | ✓ | -            |
| Active Energy Consumed               | -       | $\checkmark$            | - | -            |
| Active Energy Generated              | -       | $\checkmark$            | - | -            |
| Total Active Energy                  | ✓       | ✓                       | - | -            |
| Inductive Reactive Energy Consumed   | ✓       | ✓                       | - | -            |
| Inductive Reactive Energy Generated  | -       | ✓                       | - | -            |
| Capacitive Reactive Energy Consumed  | -       | ✓                       | - | -            |
| Capacitive Reactive Energy Generated | -       | $\checkmark$            | - | -            |
| Reactive Energy Consumed             | -       | $\checkmark$            | - | -            |
| Reactive Energy Generated            | -       | ✓                       | - | -            |
| Total Reactive Energy                | -       | ✓                       | - | -            |

#### ✓ Maximum demand

The maximum demand is the average instantaneous power over a specific time interval, usually 15 minutes. There are several ways to calculate this parameter:

#### Fixed Window (by block)

This is the calculation of maximum demand in a specific interval (usually every 15 minutes). Once the number is calculated, the value is saved and a new calculation for the next 15 minutes begins. The result would be 4 values per hour.

Circutor

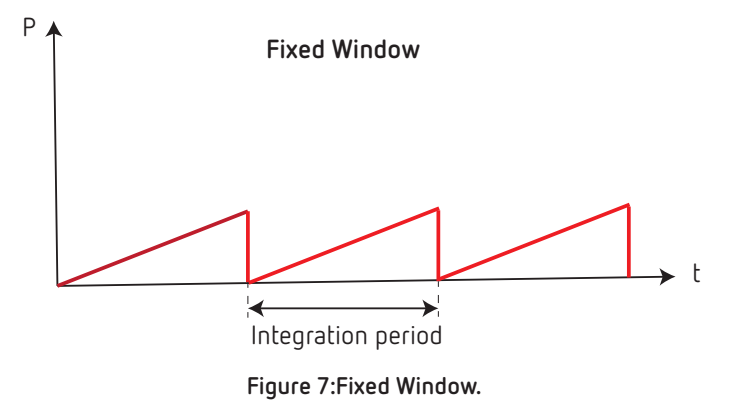

#### Sliding window

This is the calculation of maximum demand in a specific interval (usually every 15 minutes). Once the number is calculated, it is refreshed every minute with the values from the last 15 minutes. In other words, every minute (this time can be variable) we will have a maximum demand number for the last 15 minutes. The result would be 60 values per hour.

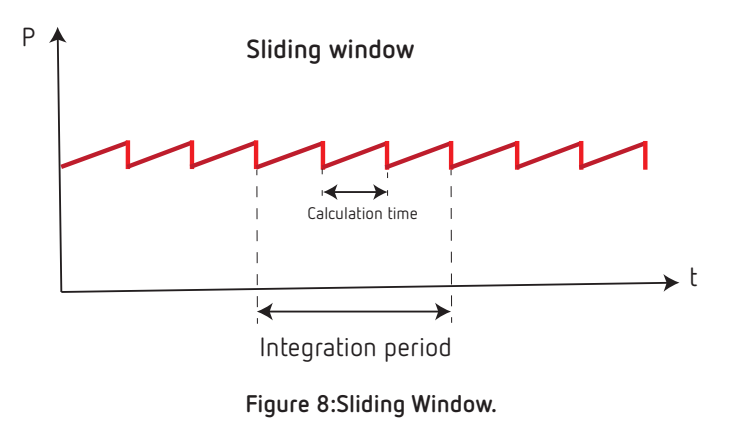

The **CEM-C12c** calculates the Maximum demand with a fixed window and a 15-minute integration period

#### **4.1.- KEYBOARD FUNCTIONS**

Circutor

The **CEM-C12c** has one key to move around the different screens and configure the communications (Figure 9).

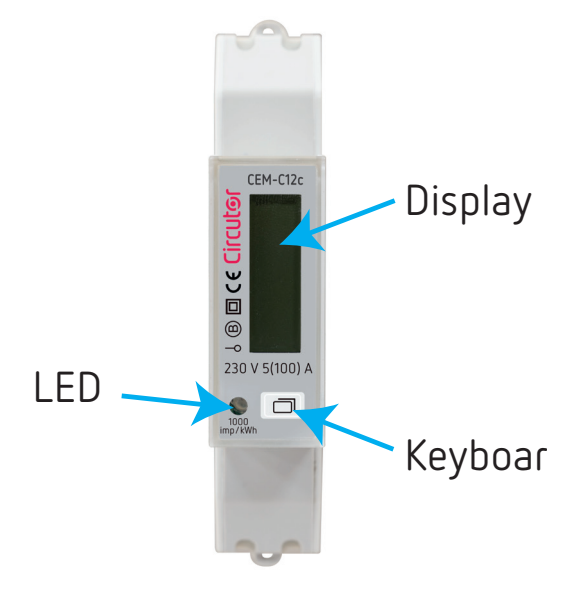

Figure 9: CEM-C12c, description.

#### 4.2.- DISPLAY

The device has an LCD where all parameters are displayed (Figure 9).

#### 4.3.- LED INDICATORS

The device has one verification LED, to verify the **active energy.** The weight of the LED is 1000 imp/ kWh (Figure 9).

#### 5.- DISPLAY

The data can be displayed through 2 methods:

- $\checkmark$  Automatically, the device automatically switches screens every 5 seconds.
- $\checkmark$  Pressing the key.

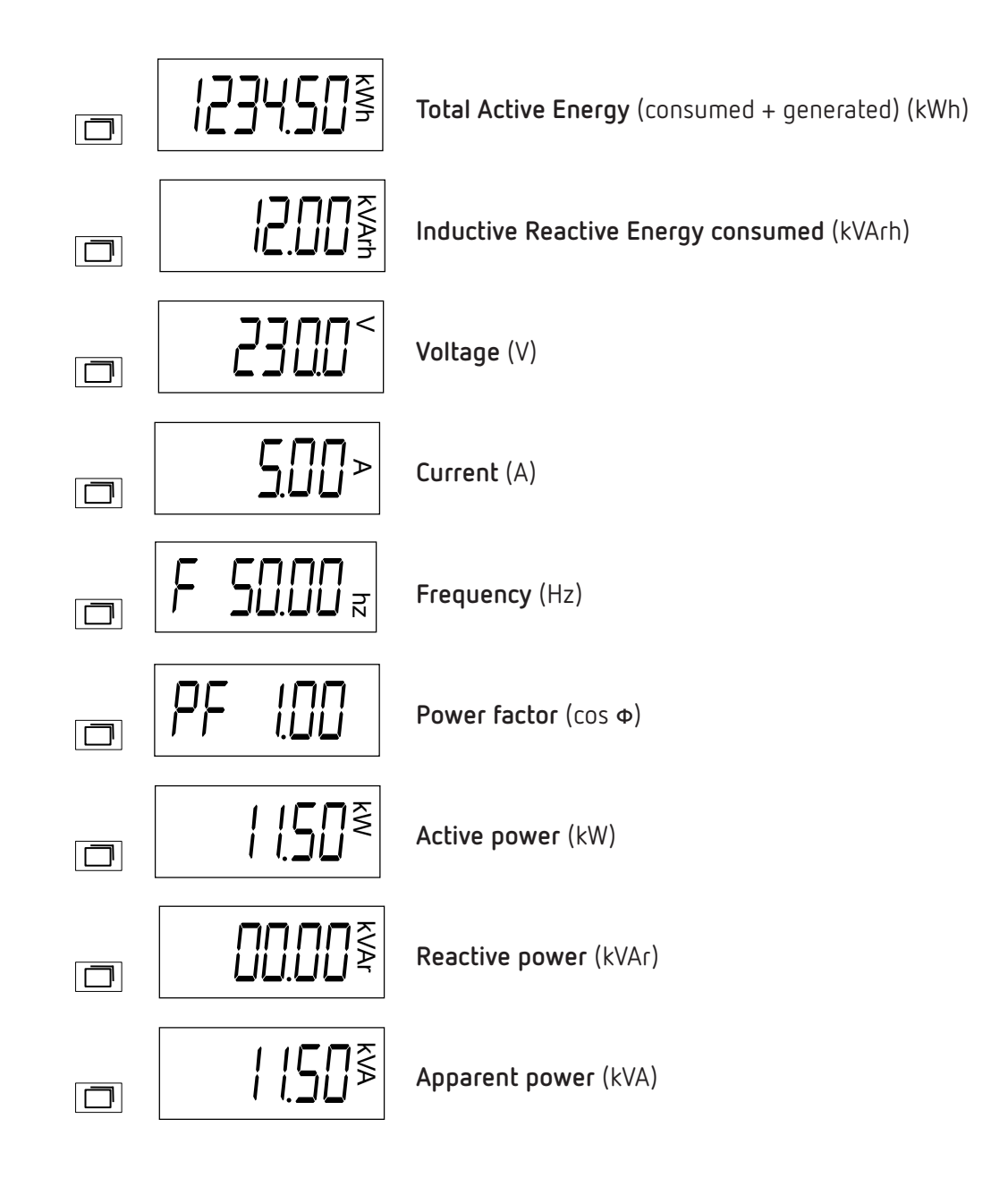

#### 6.- CONFIGURING RS-485 COMMUNICATIONS

Circutor.

To go into the communications configuration menu, press  $\Box$  > 5 seconds while in any display screen.

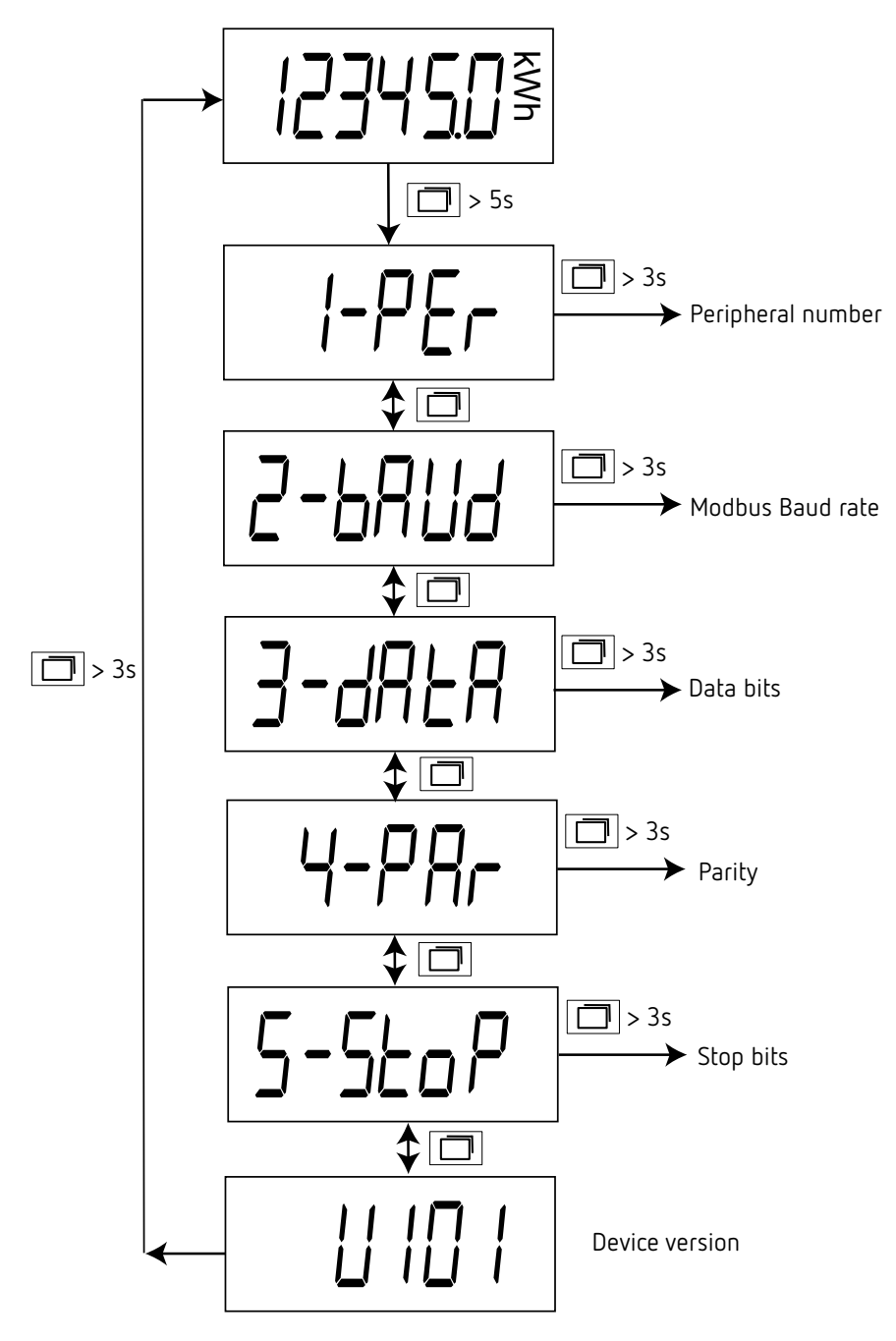

Figure 10: Communications menu.

If the key is not pressed for 1 minute, the device skips to the display screens.

#### **6.1.- PERIPHERAL NUMBER**

This screen enables peripheral number configuration. To go into the configuration screen, press  $\Box$  > 3 seconds.

Circutor

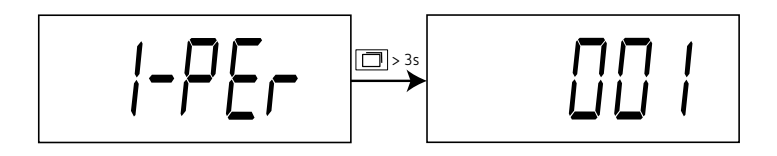

Press 🔲 to change the digit value.

Press  $\Box$  > 3 seconds to change digits.

If the last digit is pressed for  $\boxed{\Box} > 3$  seconds, the change is saved. The screen shown in Figure 11 indicates that the changes have been saved correctly.

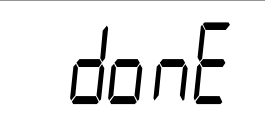

Figure 11:Done screen.

Configuration values

Table 5: Configuration values: Peripheral n°.

|               | Peripheral N° |
|---------------|---------------|
| Minimum value | 1             |
| Maximum value | 247           |

Press 🗖 to skip to the next programming step.

#### 6.2.- MODBUS BAUD RATE

This screen is used to configure the Baud Rate. Press  $\Box$  > 3 seconds to open the configuration screen.

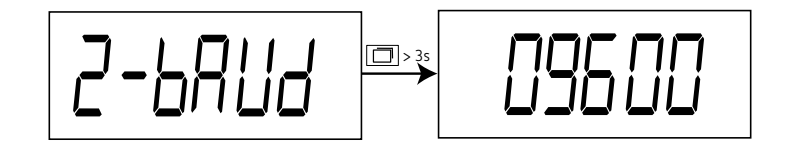

Press 🗖 to change options.

Press  $\square$  > 3 seconds to save the change. The screen shown in **Figure 11** indicates that the changes have been saved correctly.

#### Configuration values

|                 | Baud Rate |            |  |  |
|-----------------|-----------|------------|--|--|
| Possible values | 9600      | 9600 bps   |  |  |
|                 | 19200     | 19200 bps  |  |  |
|                 | 38400     | 38400 bps  |  |  |
|                 | I IS200   | 115200 bps |  |  |

#### Table 6:Configuration values: Baud rate.

Instruction Manual

Press 🗖 to skip to the next programming step.

#### 6.3.- DATA BITS

Circutor

This screen shows the number of data bits. Press  $\Box$  > 3 seconds to open the configuration screen.

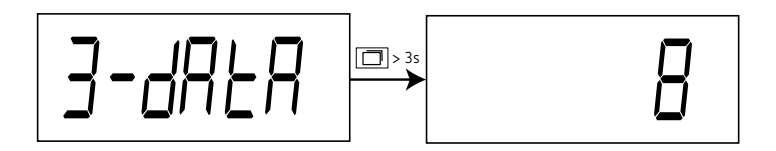

Note: This parameter cannot be modified.

Press 🗇 to skip to the next programming step.

#### 6.4.- PARITY

This screen is used to configure the parity. Press  $\Box$  > 3 seconds to open the configuration screen.

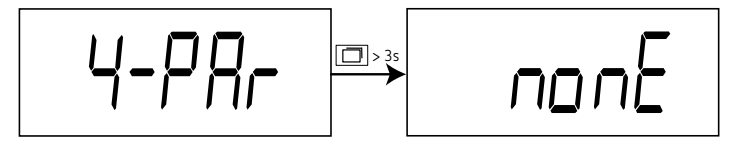

Press 🔲 to change options.

Press  $\square$  > 3 seconds to save the change. The screen shown in **Figure 11** indicates that the changes have been saved correctly.

#### ✓ Configuration values

Table 7: Configuration values: Parity.

|                 |      | Parity      |  |  |
|-----------------|------|-------------|--|--|
| Possible values | попЕ | No parity   |  |  |
|                 | odd  | Odd parity  |  |  |
|                 | EUEn | Even parity |  |  |

Press 🗇 to skip to the next programming step.

#### 6.5.-STOP BITS

This screen is used to configure the number of stop bits. Press  $\Box$  > 3 seconds to open the configuration screen.

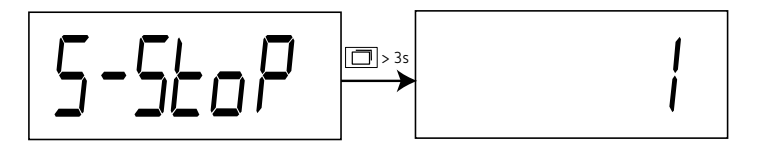

Press 🔲 to change options.

Press  $\square$  > 3 seconds to save the change. The screen shown in **Figure 11** indicates that the changes have been saved correctly.

Circutor

#### ✓ Configuration values

| Table 8: Configuration values: Stop bits. |           |            |  |  |
|-------------------------------------------|-----------|------------|--|--|
|                                           | Stop bits |            |  |  |
| Possible values                           | 1         | 1 stop bit |  |  |
|                                           | 2         | 2 stop bit |  |  |

Press  $\bullet$  to skip to the next programming step.

#### 6.6.- EXIT FROM MENU

This screen displays the software version of the device and pressing it for  $\square$  > 3 seconds exits the configuration menu.

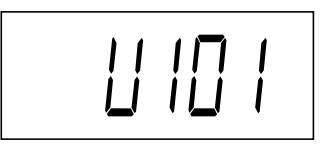

#### 7.- RS-485 COMMUNICATIONS

Circutor

The **CEM-C12c** has one RS-485 communications port to view the measurement data and configure the devices. The visualization and configuration can also be done through the **CIRCUTOR PowerStudio** software.

*Note:* Default values of RS-485 communication: *No. of peripheral 1, 9600 bps, No parity, 8 data bits and 1 stop bit.* 

#### 7.1.- MODBUS PROTOCOL

In the Modbus protocol, the **CEM-C12c** device uses the RTU (Remote Terminal Unit) mode. The Modbus functions implemented in the device are as follows:

**Function 0x03**: Reading integer registers **Function 0x10**: Writing multiple registers

#### 7.1.1. READING EXAMPLE: Function 0x03.

Question: Voltage value

| Address | Function | Initial<br>register | No. of<br>registers | CRC  |
|---------|----------|---------------------|---------------------|------|
| 01      | 03       | 0000                | 0002                | C40B |

Address: 01, Peripheral number: 1 in decimals.

Function: 03, Read function.

**Initial Register: 0000**, register on which the reading will start. (Modbus address). **No of registers: 0002**, number of registers read. **CRC: C40B**, CRC Character.

#### Response:

| Address | Function | No of Bytes | Register<br>no 1 | Register<br>no 2 | CRC  |
|---------|----------|-------------|------------------|------------------|------|
| 01      | 03       | 02          | 0000             | 091F             | 359A |

Address: 01, Responding peripheral number: 1 in decimals.
Function: 03, Read function.
No. of bytes: 02, No. of bytes received.
Register: 091F, value of the voltage :0000091F : 2335 → 233.5V
CRC: 359A, CRC Character.

#### 7.1.2. WRITING EXAMPLE: Function 0x10.

Question: Modify the Modbus baud rate to 9600 bps

| Address | Function | Initial<br>Register | No of<br>Registers | No of Bytes | Value | CRC  |
|---------|----------|---------------------|--------------------|-------------|-------|------|
| 01      | 10       | 0064                | 0001               | 02          | 0001  | xxxx |

Address: 01, Peripheral number: 1 in decimals. Function: 10, Writing function. Initial Register: 0064, Address of the Baud rate parameter. No of registers: 0001, number of registers write. No of bytes: 02, number of bytes write. Value: 0001, 0001 → 9600 bps. CRC: xxxx, CRC Character.

#### 7.2.- MODBUS COMMANDS

*Note:* The waiting time of a Modbus guery can exceed 200 ms, depending on the number of registers requested.

All the addresses of Modbus memory are in Hexadecimal.

| Table 9: Modbus memory map (Table 1). |          |               |                              |         |             |  |
|---------------------------------------|----------|---------------|------------------------------|---------|-------------|--|
| Parameter                             | Function | М             | Ulaika                       |         |             |  |
| Falameter                             |          | Instantaneous | nstantaneous Maximum Minimum |         |             |  |
| Voltage                               | 03       | 00 - 01       | 32 - 33                      | 44 - 45 | V x 10      |  |
| Current                               | 03       | 02 - 03       | 34 - 35                      | 46 - 47 | A x 100     |  |
| Active Power                          | 03       | 04-05         | 36 - 37                      | 48 - 49 | kW x 100    |  |
| Reactive Power                        | 03       | 06 - 07       | 38 - 39                      | 4A - 4B | kvar x 100  |  |
| Inductive Reactive Power              | 03       | 08 - 09       | 3A - 3B                      | 4C - 4D | kvarL x 100 |  |
| Capacitive Reactive Power             | 03       | 0A - 0B       | 3C - 3D                      | 4E - 4F | kvarC x 100 |  |
| Apparent Power                        | 03       | 0C - 0D       | 3E - 3F                      | 50 - 51 | kVA x 100   |  |
| Power Factor                          | 03       | 0E - 0F       | 40 - 41                      | 52 - 53 | x 100       |  |
| Maximum demand of the Active Power    | 03       | 10 - 11       | 42 - 43                      | -       | kW x 100    |  |

| Table 10. | Modhus   | memory | / man | (Table  | 21          |
|-----------|----------|--------|-------|---------|-------------|
| lable lo. | 1.100003 | memory | / map | ( lanie | <b>~</b> ]. |

| Parameter                                    | Function | Modbus<br>address | Units       |
|----------------------------------------------|----------|-------------------|-------------|
| Consumed Active Energy Total                 | 03       | 12 - 13           | kWh x 100   |
| Consumed Inductive Reactive Energy Total     | 03       | 14 - 15           | kvarh x 100 |
| Consumed Capacitive Reactive Energy Total    | 03       | 16 - 17           | kvarh x 100 |
| Consumed Reactive Energy Total               | 03       | 18 -19            | kvarh x 100 |
| Consumed Active Energy Partial               | 03       | 1A - 1B           | kWh x 100   |
| Consumed Inductive Reactive Energy Partial   | 03       | 1C - 1D           | kvarh x 100 |
| Consumed Capacitive Reactive Energy Partial  | 03       | 1E - 1F           | kvarh x 100 |
| Consumed Reactive Energy Parcial             | 03       | 20 - 21           | kvarh x 100 |
| Generated Active Energy Total                | 03       | 22 - 23           | kWh x 100   |
| Generated Inductive Reactive Energy Total    | 03       | 24 - 25           | kvarh x 100 |
| Generated Capacitive Reactive Energy Total   | 03       | 26 - 27           | kvarh x 100 |
| Generated Reactive Energy Total              | 03       | 28 - 29           | kvarh x 100 |
| Generated Active Energy Partial              | 03       | 2A - 2B           | kWh x 100   |
| Generated Inductive Reactive Energy Partial  | 03       | 2C - 2D           | kvarh x 100 |
| Generated Capacitive Reactive Energy Partial | 03       | 2E - 2F           | kvarh x 100 |
| Generated Reactive Energy Partial            | 03       | 30 - 31           | kvarh x 100 |
| Frequency                                    | 03       | 5A                | Hz x 100    |

| Tabla To(continuacion). Mapa de memoria Modous (Tabla 2) |          |                   |             |  |  |
|----------------------------------------------------------|----------|-------------------|-------------|--|--|
| Parameter                                                | Function | Modbus<br>address | Units       |  |  |
| Total active Energy (Consumed + Generated)               | 03       | 5B - 5C           | kWh x 100   |  |  |
| Total reactive energy (Consumed + Generated)             | 03       | 5D - 5E           | kvarh x 100 |  |  |

#### Tabla 10(Continuación) : Mana de memoria Modbus (Tabla 2)

#### Table 11: Modbus memory map (Table 3).

| Parameter                                                                     | Function | Modbus<br>address |
|-------------------------------------------------------------------------------|----------|-------------------|
| Reset of maximum values                                                       | 05       | 5F                |
| Reset of minimum values                                                       | 05       | 60                |
| Maximum Demand Reset                                                          | 05       | 61                |
| Reset of Partial Energies                                                     | 05       | 62                |
| Total reset (Maximum and minimum values, Maximum demand and Partial Energies) | 05       | 63                |

#### Table 12: Modbus memory map (Table 4).

| Parameter     | Modbus<br>address | Function | Data format                            |
|---------------|-------------------|----------|----------------------------------------|
| Date and time | 56 59             | 04 / 10  | YY YY MM DD WW hh mm ss <sup>(1)</sup> |
| Serial number | 69 6C             | 04       | -                                      |

<sup>(1)</sup>Data format :

Circutor —

#### Table 13: Data format.

| Parameter     | Data format           | Description    |
|---------------|-----------------------|----------------|
|               | YY YY (decimal value) | Year           |
|               | MM (decimal value)    | Month          |
| Date and time | DD (decimal value)    | Day            |
|               | WW (decimal value)    | Weekday number |
|               | hh (decimal value)    | Hour           |
|               | mm (decimal value)    | Minutes        |
|               | ss (decimal value)    | Seconds        |

#### Table 14: Modbus memory map (Table 5).

| Parameter              | Modbus<br>address | Function | Default<br>values | Data format                                                                                |
|------------------------|-------------------|----------|-------------------|--------------------------------------------------------------------------------------------|
| Baud Rate              | 64                | 04 / 10  | 01                | <b>01:</b> 9600 bps<br><b>02:</b> 19200 bps, <b>03:</b> 38400 bps<br><b>04:</b> 115200 bps |
| ID (peripheral number) | 65                | 04 / 10  | 1                 | 1 - 247                                                                                    |
| Parity                 | 66                | 04 / 10  | 0                 | 0: none, 1: odd, 2: even                                                                   |
| Data bits              | 67                | 04       | 0                 | 0: 8 bits                                                                                  |
| Stop bits              | 68                | 04 / 10  | 0                 | <b>0:</b> 1 stop bit, <b>1:</b> 2 stop bit                                                 |

#### 8.- TECHNICAL FEATURES

| Power supply                      |                                        |               |           |                    |
|-----------------------------------|----------------------------------------|---------------|-----------|--------------------|
| Mode Self-powered                 |                                        |               |           |                    |
| V                                 | oltage Measurement                     |               |           |                    |
| Connection                        | Single-phase                           |               |           |                    |
| Reference voltages                |                                        | 230 V         | ~         |                    |
| Fraguancy                         | CEM-C12c                               | :             |           | 50 / 60 Hz         |
|                                   | CEM-C12c-M                             | IID           |           | 50 Hz              |
| Power consumption                 |                                        | ≤ 12 VA, ≤    | ≤1W       |                    |
| C                                 | urrent measurement                     |               |           |                    |
| Pated Current (In)                | CEM-C1                                 | 2c            |           | 5 A                |
|                                   | CEM-C12c                               | -MID          |           | 0.25 5 A           |
| Maximum current (Imax)            |                                        | 100           | А         |                    |
| Starting current                  |                                        | 0.004         | ⊦ lb      |                    |
|                                   | Accuracy                               |               |           |                    |
|                                   | CEM-C                                  | :12c          | Clas      | s 1 (IEC 62053-21) |
|                                   | CEM-C12                                | c-MID         | Cl        | ass B (EN50470)    |
| RS-485 Communications             |                                        |               |           |                    |
| Bus                               | RS-485                                 |               |           |                    |
| Protocol                          | Modbus RTU                             |               |           |                    |
| Baud rate                         | 9600 - 19200 - 38400 - 115200 bps      |               |           |                    |
|                                   | User interface                         |               |           |                    |
| Display                           | LCD                                    |               |           |                    |
| Maximum counter value             |                                        | 99999.99      | kWh       |                    |
| Keys                              |                                        | 1 key         |           |                    |
| LED (kWh)                         | 100                                    | 0 imp/kWh ( v | vidth: 90 | ms)                |
| Er                                | nvironmental features                  |               |           |                    |
| Operating temperature             |                                        | -25°C +7      | 70°C      |                    |
| Storage temperature               |                                        | -30°C +7      | 70°C      |                    |
| Relative humidity (maximum value) |                                        | 95%           |           |                    |
| Average humidity value of year    |                                        | 75%           |           |                    |
|                                   | Mechanical features                    |               |           |                    |
| Dimensions ( Figure 12)           |                                        | 90 x 18 x 7   | 2 mm      |                    |
| Weight                            | 0.10 kg                                |               |           |                    |
| Enclosure                         | PTB + 15% GF                           |               |           |                    |
| Protection degree IP              | IP51                                   |               |           |                    |
| Use                               | Indoor                                 |               |           |                    |
| Connections                       |                                        |               |           |                    |
| RS-485 (B-, S, A+)                | ≤ 1.5 mm <sup>2</sup> 0.4 Nm Flat, PH2 |               |           | Flat, PH2          |
| Neutral (N)                       | ≤ 1.5 mm <sup>2</sup> 0.4 Nm Flat, PH2 |               |           | Flat, PH2          |
| Measure (L, LOAD)                 | ≤ 22 mm <sup>2</sup>                   | ≤ 3 Nn        | n         | Flat, PZ2          |

| Standards                                                                                                    |              |  |  |  |
|----------------------------------------------------------------------------------------------------|--------------|--|--|--|
| Electrical energy metering equipment (AC). Particular requirements. Part 21: Static active energy meters (classes 1 and 2)                    | IEC 62053-21 |  |  |  |
| Electricity metering equipment (AC) - General requirements, tests and test condi-<br>tions Part 11: Metering equipment                        | IEC 62052-11 |  |  |  |
| Electricity metering equipment (a.c.) Part 1: General requirements, tests and test conditions - Metering equipment (class indexes A, B and C) | EN 50470-1   |  |  |  |
| Electricity metering equipment (a.c.) Part 3: Particular requirements - Static me-<br>ters for active energy (class indexes A, B and C)       | EN 50470-3   |  |  |  |
| CEM-C12c-MID                                                                                                    |              |  |  |  |
| MID (Measuring Instruments Directive):<br>EU Directive 2014/32/EU on Measuring Instruments Annex II, Module B                                 |              |  |  |  |

Circutor -

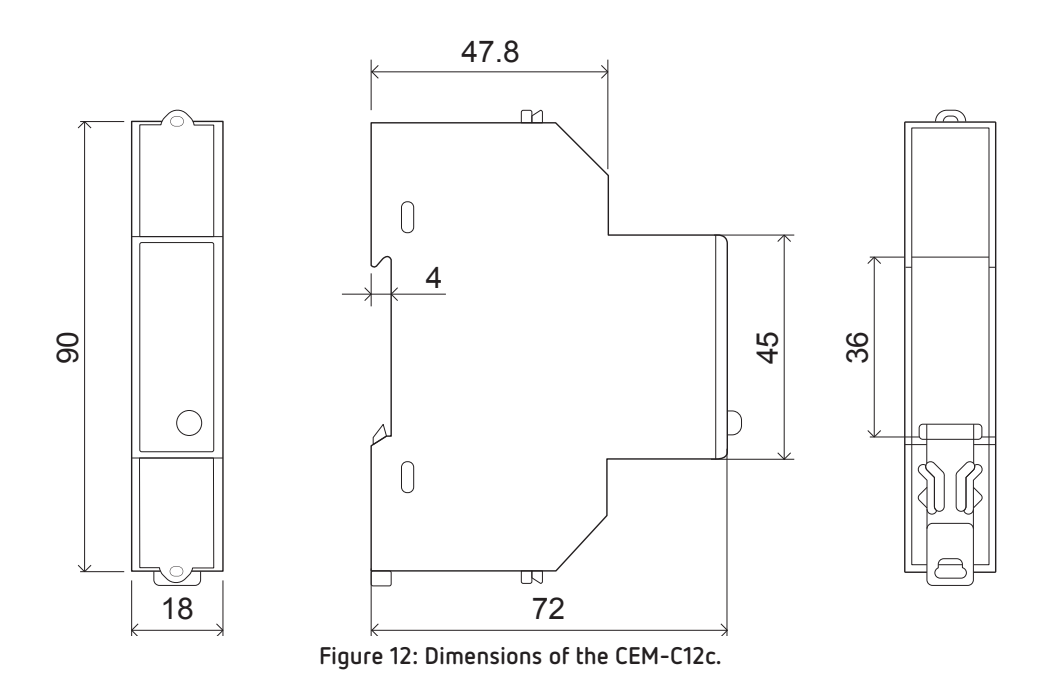

#### 9.- MAINTENANCE AND TECHNICAL SERVICE

In the case of any query in relation to device operation or malfunction, please contact the **CIRCUTOR S.A.U.** Technical Support Service.

Circutor

#### Technical Assistance Service

Vial Sant Jordi, s/n, 08232 - Viladecavalls (Barcelona) Tel: 902 449 459 (Spain) / +34 937 452 919 (outside of Spain) email: sat@circutor.com

#### **10.- GUARANTEE**

**CIRCUTOR** guarantees its products against any manufacturing defect for two years after the delivery of the units.

**CIRCUTOR** will repair or replace any defective factory product returned during the guarantee period.

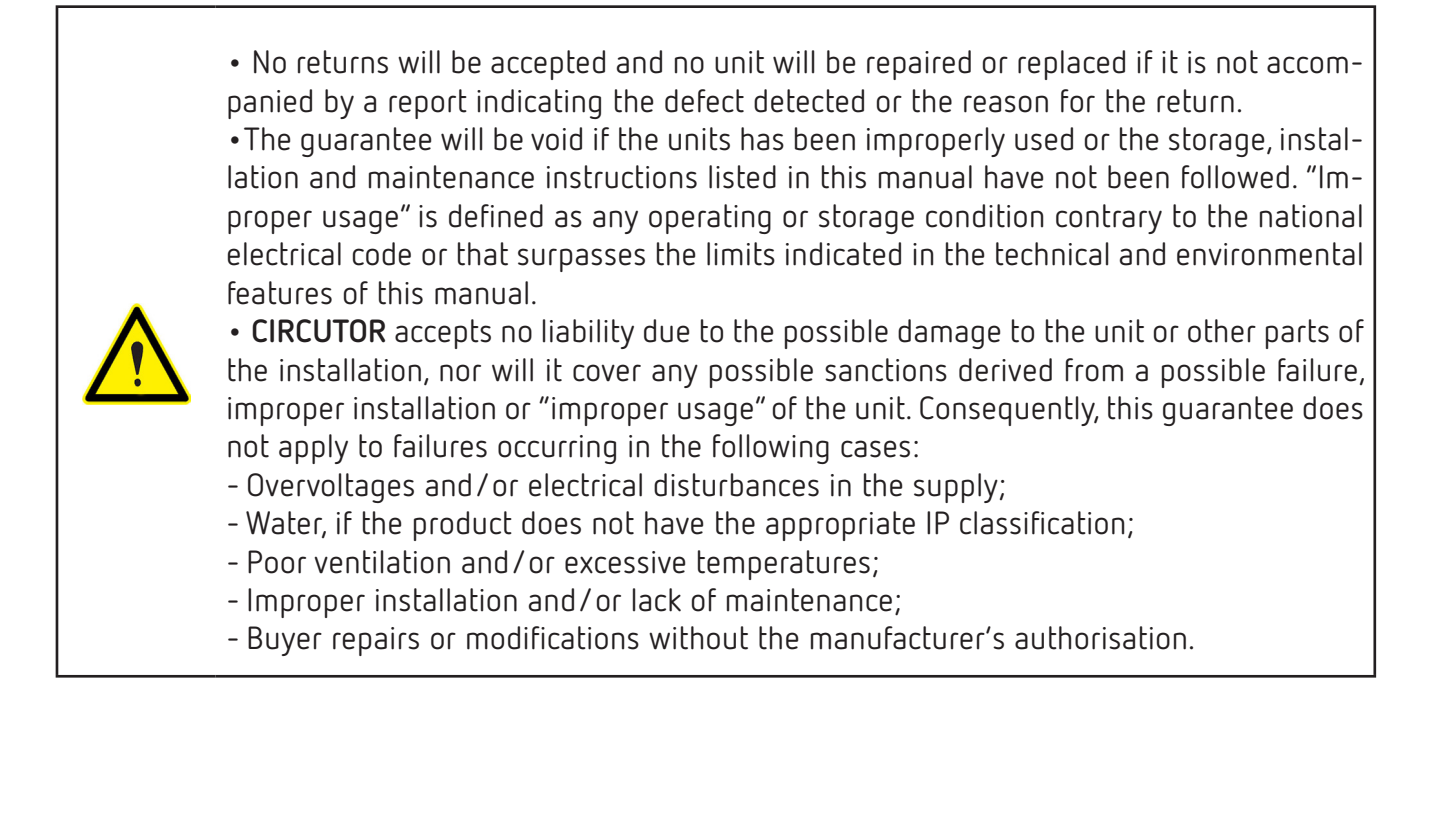

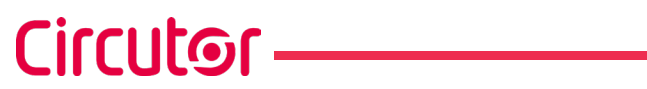

11.- CE CERTIFICATE

# 

CIRCUTOR S.A.U. Vial Sant Jordi, s/n 08232 -Viladecavalls (Barcelona) Tel.: (+34) 93 745 29 00 - Fax: (+34) 93 745 29 14 www.circutor.com central@circutor.com